# Инструкция по получению лицензии для Mobile SMARTS (версия 2.7)

Последние изменения: 2024-03-26

Чтобы получить лицензию для Mobile SMARTS следует:

- 1. Скачать дистрибутив Mobile SMARTS.msi и поставить Mobile SMARTS себе на компьютер;
- 2. Установить программу на ТСД при помощи специального установщика;
- 3. Запустить программу на ТСД и получить уникальный код ТСД.

**Дистрибутив Mobile SMARTS** доступен для свободного скачивания на нашем сайте (т.е. программа поставляется в электронном виде, без дисков и коробочек).

### Установка программы на терминал

Чтобы установить программу на терминал сбора данных, следует:

- 1. Скачать и установить дистрибутив Mobile SMARTS всё нужное для терминала уже входит в дистрибутив основной программы, и ничего дополнительно под терминал скачивать не нужно.
- 2. После установки основной программы следует зайти в меню «Пуск» на ПК, найти раздел с установленной программой и запустить «Установка клиента на ТСД»:

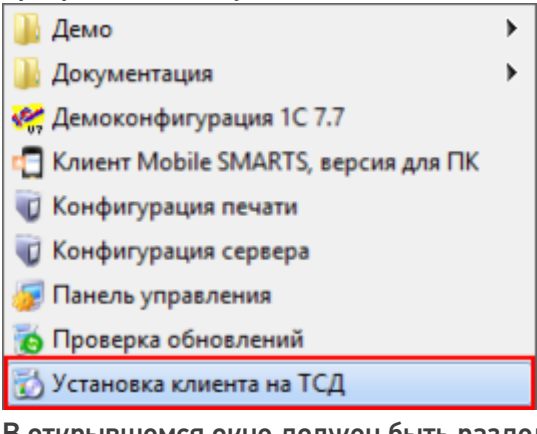

3. В открывшемся окне должен быть раздел с кодом терминала и кнопкой «Получить заново»:

| 🔂 Установка клиента на мобильное устройство 🗙                          |                                                                                                    |
|------------------------------------------------------------------------|----------------------------------------------------------------------------------------------------|
| 🔇 клеверенс                                                            | Установка клиента Mobile SMARTS на терминал<br>сбора данных                                                                                                    |
| Мобильное устройство                                                   | Конфигурация для загрузки на мобильное устройство                                                                                                    |
| MC21xx (Win CE) v                                                      | Загрузка с сервера 🗸 🗸                                                                                                    |
|                                                                        | Автор: Клеверенс Софт                                                                                                    |
|                                                                        | Дата создания: 31 октября 2012 г.                                                                                                    |
| en<br>Vel<br>Maria                                                     | Дено конфигурация платформы Mobile SMARTS. Содержит простейшие<br>реализации типовых операций: приемка, размещение, подбор, инвентаризация и<br>паллетная открузка. |
|                                                                        | Путь хранения документов и справочников на мобильном устройстве                                                                                                    |
|                                                                        | B nanky Documents папки установки программы                                                                                                    |
|                                                                        | Другое несто хранения:                                                                                                    |
|                                                                        | \Application Data\MobileSMARTS Documents v                                                                                                    |
|                                                                        | Полножранный режим работы Подключение мобильного устройства к серверу Mobile SMARTS                                                                                 |
|                                                                        | 10.0.0.24:8000 у Проверить связь                                                                                                    |
| Код мобильного устройства                                              |                                                                                                    |
| Код не получен! Установите<br>программу на терминал и запустите<br>ее. |                                                                                                    |
| Копировать в буфер Получить заново                                     | Расширенные настройки Установить Вьюод                                                                                                    |

Первоначально в окне написано «Код не получен! ...».

#### Вам следует:

- настроить в окне параметры установки;
- нажать кнопку Установить
- пройти все шаги установки и дождаться её окончания, затем запустить программу на ТСД.
- После этого в окне установщика станет доступен код терминала (Ид терминала) в виде длинной строки цифр. Этот код не привязан к ПК, на котором выполнялась установка и не меняется при переустановках программы.

| -Код мобильного уст | ройства         |
|---------------------|-----------------|
| 50006F0063006B006   | 50074005000430  |
| 00000-44455649434   | 5454D00         |
| Копировать в буфер  | Получить заново |

Код терминала очень длинный и выглядит примерно так: «1028-11714В7А00-…» или «1-0D0575019Е-00…» или «50016F0063006E007500940050004E000000-FF…». Перед отправкой кода убедитесь, что вы скопировали его полностью!

Подробнее про установку клиента на терминал смотрите здесь.

#### Получение лицензии на программу

- 1. Код терминала, полученный после установки программы на терминал, следует отправить по электронной почте на adpec sales@cleverence.ru с указанием номера счета, по которому приобретали и названием программы, к которой нужна лицензия.
- 2. В ответ будет выслано письмо с файлом license\_\*\*\*\*\*\*.xml, который следует положить на сервер с

установленной программой в папку «Licenses».

#### Готово!

ЛИЦЕНЗИИ

## Не нашли что искали?

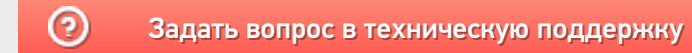